주관식 문항을 작성 후 반드시 내용을 입력해야 저장됨, 최소한의 ",(쉼표)", ".(마침표)", 등의 기호만으로도 저장 가능)
 강의평가 미실시 과목현황만 리스트되며, 정상적으로 ①, ② 저장되었다면 목록에서 사라져야 해당 교과목의 강의평가가 완료된 것임(반드시 확인 요망)

① 객관식 문항을 선택 후 저장

## \*수성대학교 홈페이지 접속 -> 통합정보시스템 로그인 -> 인트라넷 -> 수업 -> 강의평가설문조사 -> 객관식, 주관식 입력

|                                                                                                    | 강의평가설문조사 - 통합                                | 정보시스템             |         |            |                                       |                                                           |                         |      |          |               |       |
|----------------------------------------------------------------------------------------------------|----------------------------------------------|-------------------|---------|------------|---------------------------------------|-----------------------------------------------------------|-------------------------|------|----------|---------------|-------|
| • Box Star Mats                                                                                                    | ┏ 수성대학교                                      | 面                 |         |            |                                       |                                                           |                         |      |          |               |       |
| VAUAUUUUUUUUUUUUUUUUUUUUUUUUUUUUUUUUUU                                                                                                    | → 통합정보시스템                                    | 인트라넷              |         |            |                                       |                                                           |                         |      |          |               | 275   |
| Number Number Numbe | 학생서비스 《                                      |                   | 3       | _          |                                       |                                                           | _                       |      |          |               |       |
| Alian Alian       Status and Status and Status a         | › 학적                                         | ▶ 간이 펴 가석 문 조     |         |            |                                       |                                                           |                         |      |          |               |       |
| Aut / (1/2) 2014       1/2       1/2       1/2       1/2       1/2       1/2       1/2       1/2       1/2       1/2       1/2       1/2       1/2       1/2       1/2       1/2       1/2       1/2       1/2       1/2       1/2       1/2       1/2       1/2       1/2       1/2       1/2       1/2       1/2       1/2       1/2       1/2       1/2       1/2       1/2       1/2       1/2       1/2       1/2       1/2       1/2       1/2       1/2       1/2       1/2       1/2       1/2       1/2       1/2       1/2       1/2       1/2       1/2       1/2       1/2       1/2       1/2       1/2       1/2       1/2       1/2       1/2       1/2       1/2       1/2       1/2       1/2       1/2       1/2       1/2       1/2       1/2       1/2       1/2       1/2       1/2       1/2       1/2       1/2       1/2       1/2       1/2       1/2       1/2       1/2       1/2       1/2       1/2       1/2       1/2       1/2       1/2       1/2       1/2       1/2       1/2       1/2       1/2       1/2       1/2       1/2       1/2       1/2       1/2       1/2 <td>&gt; 수업</td> <td></td> <td></td> <td></td> <td></td> <td></td> <td></td> <td></td> <td></td> <td>_</td> <td></td>                                                                                                    | > 수업                                         |                   |         |            |                                       |                                                           |                         |      |          | _             |       |
| • Ar240       • Orag 7 m dd A 7969       • Orag 7 d dd A 7969       • Orag 7 d d A 7969       • Orag 7 d d A 7969       • Orag 7 d                                                                                                    | ····································         | 1 <u>5</u> 2025 H | 할까지 1학기 | <u>학</u> 민 | A8                                    | 1.강의평가들 비설시한 과목만 소회(학심인정 받<br>2.팀티칭 교과목의 경우 강의 평가 실시(혜이영ž | 은 과목은 세외)<br>[퍼스 앱에서 실시 | 무관)  |          | $\widehat{1}$ | )     |
| * At WINIU       • 2108 M 422 (**********************************                                                                                                    | 수강신청                                         |                   | 비 과모혀 화 | * 63       |                                       |                                                           |                         |      | -17      | 4             | /     |
| · · · · · · · · · · · · · · · · · · ·                                                                                                    | <ul> <li>*8년성(성성)</li> <li>출석인정신청</li> </ul> |                   | A 4928  |            | / 💛 강의평가 설문조시                         | (객관식)                                                     |                         |      | 서장       |               |       |
| 제시시 12 12 24         고양(1 15 0)         이 이 다 이 이나           4 2028 13         233         234         1         234 10         1         234 10         1         1         1         1         1         1         1         1         1         1         1         1         1         1         1         1         1         1         1         1         1         1         1         1         1         1         1         1         1         1         1         1         1         1         1         1         1         1         1         1         1         1         1         1         1         1         1         1         1         1         1         1         1         1         1         1         1         1         1         1         1         1         1         1         1         1         1         1         1         1         1         1         1         1         1         1         1         1         1         1         1         1         1         1         1         1         1         1         1         1         1         1         1                                                                                                    | 수강신청내역조회                                     | 담당교수 CODE         | 교과목명    | N          | 0                                     | 문항                                                        | 매우                      | 7810 | 답변<br>보통 | 아니            | 매우    |
| 상적<br>등록<br>함찬<br>학원상답<br>기승사<br>인적성검사(고직)<br>1 비 변격자는 1 목적료 1 목적료 1 목적료 1 목적료 1 목적료 1 목적 1 목적                                                                                                    | 개인시간표조의 수업출력물                                |                   |         |            | 그기모이 그으므ㅠ는 사람이 변환이                    |                                                           | 그렇다                     | 그렇니  | 이라       | 다             | 아니다   |
| 후학       2       2       2       2       2       2       2       2       2       2       2       2       2       2       2       2       2       2       2       2       2       2       2       2       2       2       2       2       2       2       2       2       2       2       2       2       2       2       2       2       2       2       2       2       2       2       2       2       2       2       2       2       2       2       2       2       2       2       2       2       2       2       2       2       2       2       2       2       2       2       2       2       2       2       2       2       2       2       2       2       2       2       2       2       2       2       2       2       2       2       2       2       2       2       2       2       2       2       2       2       2       2       2       2       2       2       2       2       2       2       2       2       2       2       2       2       2       2                                                                                                    | ▶성적                                          |                   |         |            | 교과목의 교육목표근 사회의 변화와                    | 표구들 잘 만영하고 있다.<br>9. 성전경기 도)에 없기 가이르 주시는 지원들이다.           |                         |      |          |               |       |
| 학생상담<br>기숙사<br>인적성검사(교직)                                                                                                    | ▶ 등록<br>▶ 장학                                 |                   |         |            | 교수는 그기묘 유영 및 환수내용에 대                  | B, 상식평가 등)에 따라 상의을 좋을이 진행하였다.                             |                         |      |          |               | -     |
| 기숙사         인적성검사(교직)         1       교수는 학생의 학습적물을 발생하는데 작품하였다.         2       교수는 학생의 학습적물을 발하는데 작품하였다.         2       교수는 학생의 학습적물을 발하는데 속성하게 구성되었다.         2       근수 교재용을 학하는데 작품하였다.         3       교수는 학생의 학습적물을 발하는데 속성하게 구성되었다.         4       적십시간은 교육내용을 학하는데 작품하였다.         3       교수는 학생의 학습적물을 발하는데 속성하게 구성되었다.         4       적십시간은 교육내용을 학하는데 작품하였다.         1       수업은 학원 학생 학습적물을 학중하는데 작품하였다.         1       수업은 학원 학생 학원 학원 학원 학원 학원 학원 학원 학원 학원 학원 학원 학원 학원                                                                                                    | ▶ 학생상담                                       |                   |         | 3          | 교수는 교과복 운영 및 학습대용에 내                  | I한 미해들 돕기 위해 학생과 상호작용하였다.                                 |                         |      |          |               | -     |
| 5         교수는 반경크 개를 줄이가 위해 다양한 교수관급합과 학급사료를 사용하였다.                                                                                                    | ▷ 기숙사<br>▷ 이적성검사(교직)                         |                   |         | 4          | 학습내용의 수준은 학습복표를 달성한                   | 가는네 직설하였다.                                                |                         |      |          |               |       |
| 6         교수는 학생의 학습상활을 처리하고, 모든 학생들이 수업에 참여하도록 노력하였다.         □         □         □           7         갤러지료와 학습자료는 교육내용을 이해하는데 출생하게 구성되었다.         □         □         □         □         □         □         □         □         □         □         □         □         □         □         □         □         □         □         □         □         □         □         □         □         □         □         □         □         □         □         □         □         □         □         □         □         □         □         □         □         □         □         □         □         □         □         □         □         □         □         □         □         □         □         □         □         □         □         □         □         □         □         □         □         □         □         □         □         □         □         □         □         □         □         □         □         □         □         □         □         □         □         □         □         □         □         □         □         □         □         □         □         □         □         □                                                                                                    | C-860(11-7/                                  |                   |         | 5          | 교수는 학습효과를 높이기 위해 다양                   | 한 교수학습법과 학습자료를 사용하였다.                                     |                         |      |          |               |       |
| 7       201 자료와 약접 자료는 교복대용을 이해하는데 좋실하게 구성되었다.                                                                                                    |                                              |                   |         | 6          | 교수는 학생의 학습상황을 제크하고,                   | 모든 학생들이 수업에 참여하도록 노력하였다.                                  |                         |      |          |               |       |
| ● 수업시간은 고육내용을 학습하는데 적절하였다.         ● 교수는 과제로, 취조 및 시설 등에 대해 적절한 평가 및 피드백을 제공하였다.         ● 교수는 과제로, 취조 및 시설 등에 대해 적절한 평가 및 피드백을 제공하였다.           ● 이 수업은 수업관련 핵심역함과 (전공·취업역왕/교양·적업기초능력)를 항상하는데 도움이 되었다.         ● 이 수업은 수업관련 핵심역함과 (전공·취업역왕/교양·취업 등의 되었다.         ● 이 수업을 위해 양당 산에 대한 지식 및 소양 항상에 도움이 되었다.           ● 이 수업을 통해 해당 찬아에 대한 지식 및 소양 항상에 도움이 되었다.         ● 이 수업을 통해 해당 찬아에 대한 지식 및 소양 항상에 도움이 되었다.         ● 이 수업을 통해 해당 찬아에 대한 지식 및 소양 항상에 도움이 되었다.           ● 이 수업을 통해 해당 찬아에 대한 지식 및 소양 항상에 도움이 되었다.         ● 이 수업을 통해 해당 찬아에 만하지나 및 소양 항상에 도움이 되었다.         ● 이 수업을 통해 적용 찬아에 만하지나 및 소양 항상에 도움이 되었다.           ● 전역평가 설문 조사(주관식)         전망           ● 1 수업에서 특별히 중있던데, 개선되었으면 하는 사항을 작성해주세         ● 이 수업 가 전체                                                                                                    |                                              |                   |         | 7          | 강의자료와 학습자료는 교육내용을 (                   | 비해하는데 충실하게 구성되었다.                                         |                         |      |          |               |       |
| 9         교수는 과제를, 취 또 및 시험 등에 대해 적절한 평가 및 피드백을 제공하였다.         0         0         0         수업은 수업관련 핵심역량과 (전공·취업역량/교양·적업기초능력)를 항상하는데 도움이 되었다.         0         0         0         1         수업을 위한 감의실 및 실실실은 직접하였다.         0         0         1         0         1         1         수업을 위한 감의실 및 실실실은 직접하였다.         0         0         1         1         1         1         1         1         1         1         1         1         1         1         1         1         1         1         1         1         1         1         1         1         1         1         1         1         1         1         1         1         1         1         1         1         1         1         1         1         1         1         1         1         1         1         1         1         1         1         1         1         1         1         1         1         1         1         1         1         1         1         1         1         1         1         1         1         1         1         1         1         1         1         1         1         1         1         1         1         1         1                                                                                                    |                                              |                   |         | 8          | 수업시간은 교육내용을 학습하는데 ?                   | 적절하였다.                                                    |                         |      |          |               |       |
| 10         0         0         0         0         1         0         1         1         1         1         1         1         1         1         1         1         1         1         1         1         1         1         1         1         1         1         1         1         1         1         1         1         1         1         1         1         1         1         1         1         1         1         1         1         1         1         1         1         1         1         1         1         1         1         1         1         1         1         1         1         1         1         1         1         1         1         1         1         1         1         1         1         1         1         1         1         1         1         1         1         1         1         1         1         1         1         1         1         1         1         1         1         1         1         1         1         1         1         1         1         1         1         1         1         1         1                                                                                                    |                                              |                   |         | 9          | 교수는 과제물,퀴즈 및 시험 등에 대한                 | 케 적절한 평가 및 피드백을 제공하였다.                                    |                         |      |          |               |       |
| 11       수업을 위한 강의실 및 실실실은 적절하였다.         12       수업에서 활용한 기자재 및 장비는 적절하였다.         13       수업에서 활용한 실실재료는 적절하였다.         14       이 수업을 통해 해당 분야에 대한 지식 및 소양 향실에 도움이 되었다.         15       전반적으로 이 수업에 만족하였다.         15       전반적으로 이 수업에 만족하였다.         16       전반적으로 이 수업에 만족하였다.         17       전 한 적실 및 실실실은 자식(주관식)         18       전 한 적실 및 실실실은 자식(주관식)         19       수업에서 특별회 중있던걸, 개선되었으면 하는 사항을 작성해주세         1       및 수업에서 특별회 중있던걸, 개선되었으면 하는 사항을 작성해주세                                                                                                    |                                              |                   |         | 10         | ) 이 수업은 수업관련 핵심역량과 (전공                | 응취업역량/교양:직업기초능력)을 향상하는데 도움이                               | 되었다. 🗌                  |      |          |               |       |
| 12         수업에서 활용한 기자재 및 장비는 적절하였다.           13         수업에서 활용한 실습재료는 적절하였다.           14         이 수업을 통해 해당 뿐이며 대한 지식 및 소양 항상에 도움이 되었다.           15         전반적으로 이 수업에 만족하였다.           15         전반적으로 이 수업에 만족하였다.           16         건의평가 설문 조사(주관식)           17         및 수업에서 특별히 중있던걸, 개선되었으면 하는 사항을 작성해주서                                                                                                    |                                              |                   |         | 11         | 수업을 위한 강의실 및 실습실은 적절                  | 하였다.                                                      |                         |      |          |               |       |
| 13       수업에서 활용한 실습재료는 적절하였다.         14       이 수업을 통해 해당 분야에 대한 지식 및 소양 항상에 도움이 되었다.         15       전반적으로 이 수업에 만족하였다.         15       전반적으로 이 수업에 만족하였다.         15       전반적으로 이 수업에 만족하였다.         15       전반적으로 이 수업에 만족하였다.         10       전쟁 7 성문 조사(주관식)         11       및 수업에서 특별히 중있던데, 개선되었으면 하는 사항을 작성해주세         11       및 수업에서 특별히 중있던데, 개선되었으면 하는 사항을 작성해주세                                                                                                    |                                              |                   |         | 12         | 2 수업에서 활용한 기자재 및 장비는 적                | ·절하였다.                                                    |                         |      |          |               |       |
| 14         01 수업을 통해 해당 분야에 대한 지식 및 소양 향상에 도움이 되었다.           15         전반적으로 이 수업에 만족하였다.           16         강의평가 설문조사(주관식)           지정           1         및 수업에서 특별히 중있던데, 개선되었으면 하는 사항을 작성해주세                                                                                                    |                                              |                   |         | 13         | 3 수업에서 활용한 실습재료는 적절하?                 | 였다.                                                       |                         |      |          |               |       |
| 15     전반적으로 이 수업에 만족하였다.       ●     값 여명가 설문조사(주관식)       No     문학       1     및 수업에서 특별히 중있던걸, 개선되었으면 하는 사항을 작성해주세                                                                                                    |                                              |                   |         | 14         | 1 이 수업을 통해 해당 분야에 대한 지수               | 두 및 소양 향상에 도움이 되었다.                                       |                         |      |          |               |       |
| ● 강의평가 설문조사(주관식)         지정           No         문향         답변(50자 이내)           1         및 수업에서 특별히 중있던걸, 개선되었으면 하는 사항을 작성해주세                                                                                                    |                                              |                   |         | 15         | 5 전반적으로 이 수업에 만족하였다.                  |                                                           |                         |      |          |               |       |
| ● 강의평가 설문조사(주관식)         지경           No         문향         답변(50자 이내)           1         및 수업에서 특별히 중있던점, 개선되었으면 하는 사항을 작성해주세                                                                                                    |                                              |                   |         |            |                                       |                                                           |                         |      |          |               | (     |
| No         문항         답변(50자·이내)           1         입 수업에서 특별히 좋았던걸, 개선되었으면 하는 사항을 작성해주세         법변(50자·이내)                                                                                                    |                                              |                   |         |            | 🚺 강의평가 설문조사(주관식)                      |                                                           |                         |      |          | 저장            |       |
| ▲ MY MENU                                                                                                    |                                              |                   |         | N          | · · · · · · · · · · · · · · · · · · · |                                                           | 단변(50자 이                | 내)   |          | 1.40          | -     |
| ▲ MY MENU                                                                                                    |                                              |                   |         |            |                                       |                                                           |                         | 17   |          |               |       |
| A MY MENU ₩ DEC 20 29 - bat                                                                                                    |                                              |                   |         | - 1        | 이 수업에서 특별히 좋았던점, 개선되<br>요.            | 있으면 하는 사항을 삭성해주세                                          |                         |      |          |               |       |
| A MY MENU STORAERADENAL SET AL 25 ha                                                                                                    |                                              | L                 |         |            |                                       |                                                           |                         |      |          |               |       |
| A MY MENU STORAE STORAE ST                                                                                                    |                                              |                   |         |            |                                       |                                                           |                         |      |          |               |       |
| ▲ MY MENU 第回日本 2 年 2 年 2 年 2 年 2 年 2 年 2 年 2 年 2 年 2                                                                                                    |                                              |                   |         |            |                                       |                                                           |                         |      |          |               |       |
|                                                                                                    |                                              |                   |         | Stati      |                                       | 개인정보 처리방침                                                 |                         |      | 프 프 로 그  | 램 정보          | : hak |